Pode fazer o download gratuito deste softphone em http://www.sjlabs.com/sjp.html

Como posso configurar o meu SJPhone ?

 Para configurar os seu SJPhone terá que carregar no botão 'Options' para aceder aos menus de configuração.

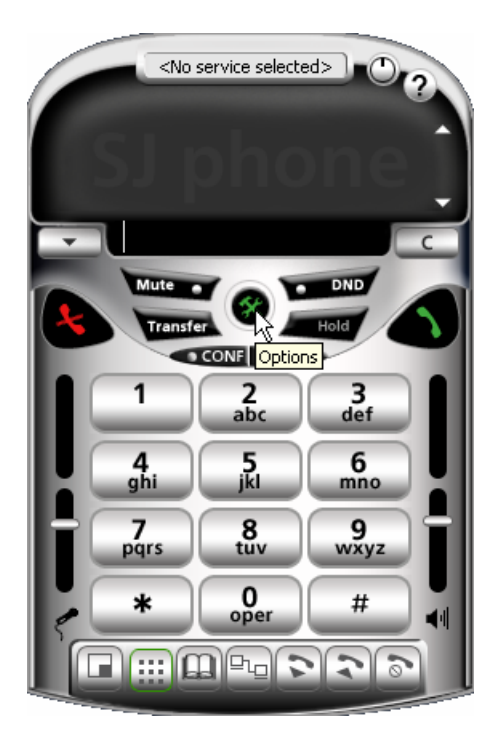

 Em 'Profiles' deverá apagar os profiles que vem por defeito configurados e criar um novo carregando em 'New'

| Options 🗙                                                                                      |
|------------------------------------------------------------------------------------------------|
| Audio Hot Keys Skins Neighborhood Support User Information Call Options Profiles ILS Directory |
| Profile Status                                                                                 |
| New Edit Delete<br>Use Initialize Rename                                                       |
| OK Cancel                                                                                      |

2. Em 'User information' coloque o seu nome de maneira a que as pessoas para quem liga possam saber quem lhes está a ligar.

netcal

| 0 | tions ×                                                                                                    |
|---|----------------------------------------------------------------------------------------------------|
|   | Audio   Hot Keys   Skins   Neighborhood   Support  <br>User Information   Call Options   Profiles   ILS Directory |
|   | Name: Escreva aqui o seu nome                                                                                     |
|   | E-mail:                                                                                                    |
|   | Location:                                                                                                    |
|   | Comments:                                                                                                    |
|   | Image<br>Use image:                                                                                               |
|   | Image should be a 32x32<br>bmp, png or ipeg file less<br>than 10 Kb.                                              |
|   | OK Cancel                                                                                                    |

- 4. Deverá dar um nome ao seu novo profile ex: netcall.
- 5. Carregue em 'Ok'

| Create New Profile X                                                                                                    |                         |        |  |  |  |
|----------------------------------------------------------------------------------------------------|-------------------------|--------|--|--|--|
| Profile name:                                                                                                    | netcall                 | ОК     |  |  |  |
| File name:                                                                                                    | netcall.ini             | Cancel |  |  |  |
| Profile                                                                                                    | Calls through SIP Proxy | Help   |  |  |  |
| Important note<br>Calls through SIP Proxy: Profile for a call through a SIP proxy.<br>SIP proxy information is permanently stored in the profile.<br>Caller information can be easily changed by re-initializing. |                         |        |  |  |  |

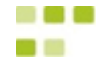

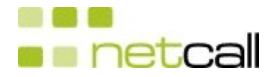

6. Configure de acordo com o indicado nas seguintes figuras

| 😻 Profile options 👘                        |          |                         |                         | × |  |
|--------------------------------------------|----------|-------------------------|-------------------------|---|--|
| Initialization SIP Proxy General DTMF STUN |          |                         |                         |   |  |
| User data:                                 | Inquired | Saved                   | Required                |   |  |
| Account:                                   |          |                         | V                       |   |  |
| Password:                                  |          | $\overline{\mathbf{v}}$ | $\overline{\mathbf{v}}$ |   |  |
| Caller ID:                                 |          |                         |                         |   |  |
| Full Address of Record:                    |          |                         |                         |   |  |
|                                            |          |                         |                         |   |  |
|                                            |          |                         |                         |   |  |
|                                            |          |                         |                         |   |  |
|                                            |          |                         |                         |   |  |
|                                            |          | OK                      | Cancel                  |   |  |

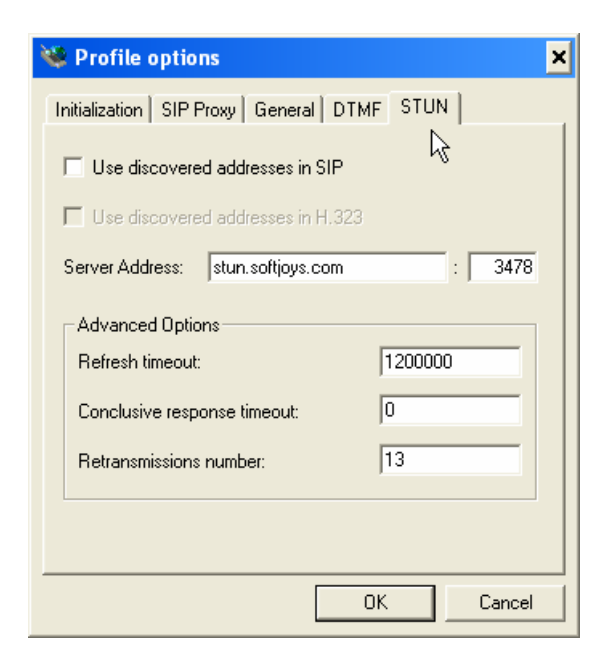

| 💘 Profile options 🛛 🗙                        |  |  |  |  |  |  |  |
|----------------------------------------------|--|--|--|--|--|--|--|
| Initialization SIP Proxy General DTMF STUN   |  |  |  |  |  |  |  |
| Proxy domain: R ps.netcall.pt : 5060         |  |  |  |  |  |  |  |
| User domain:                                 |  |  |  |  |  |  |  |
| Register with proxy Proxy is strict outbound |  |  |  |  |  |  |  |
| Advanced options                             |  |  |  |  |  |  |  |
| Use separate registrar                       |  |  |  |  |  |  |  |
| Registrar domain: : 0                        |  |  |  |  |  |  |  |
| Unregister contact address only              |  |  |  |  |  |  |  |
| Proxy for NAT: : 0                           |  |  |  |  |  |  |  |
|                                              |  |  |  |  |  |  |  |
|                                              |  |  |  |  |  |  |  |
| OK Cancel                                    |  |  |  |  |  |  |  |

- Neste ponto deverá carregar em 'Ok', o que faz com que lhe apareça outra janela a solicitar os dados do nº de telefone atribuído
- 8. Carregue em 'Ok'

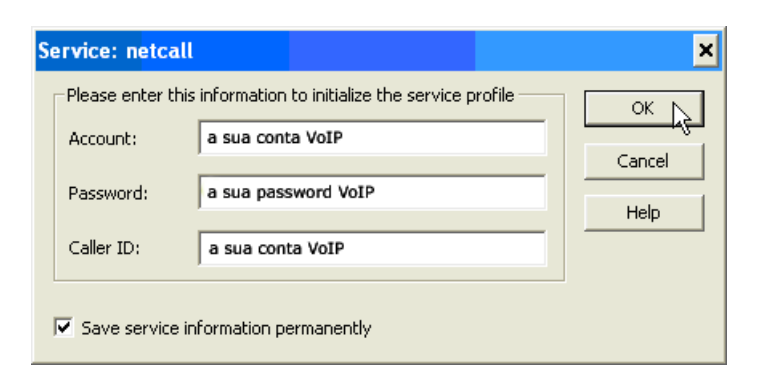

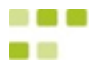

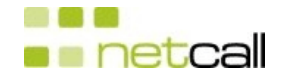

## 11. Carregue em 'Ok'

| Options<br>Audio Hot K<br>User Information | eys   Skins  <br>  Call Options | Neighborhood<br>Profiles IL: | Xupport  <br>S Directory |
|--------------------------------------------|---------------------------------|------------------------------|--------------------------|
| Profile<br>netcall                         |                                 | Status<br>in use             |                          |
| New                                        | Edit<br>Initialize              | Delete<br>Rename             | Camaad                   |

- 9. O seu SJPhone encontra-se configurado.
- Caso tenha tido sucesso no registo do seu SJPhone na rede Netcall, terá de ter uma informação do género da indicada na figura

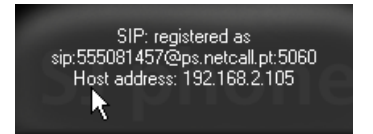

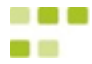